# OptiPlex 3046 Mini Tower

# Quick Start Guide

Οδηγός γρήγορης έναρξης Краткое руководство по началу работы

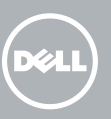

## 1 Connect the keyboard and mouse

Συνδέστε το πληκτρολόνιο και το ποντίκι Ligar o teclado e o rato Подсоедините клавиатуру и мышь חבר את המקלדת ואת העכבר

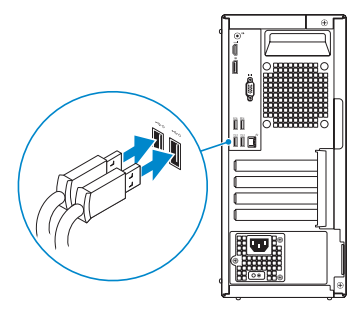

## 2 Connect the network cable – optional

Συνδέστε το καλώδιο δικτύου — προαιρετικά Ligar o cabo de rede — opcional Подсоедините сетевой кабель (заказывается дополнительно) חבר את כבל הרשת — אופציונלי

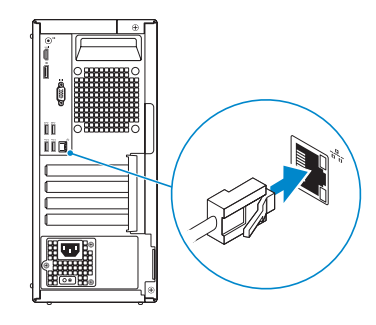

# **3** Connect the display

Συνδέστε την οθόνη Ligar o monitor Подключите дисплей חבר את הצג

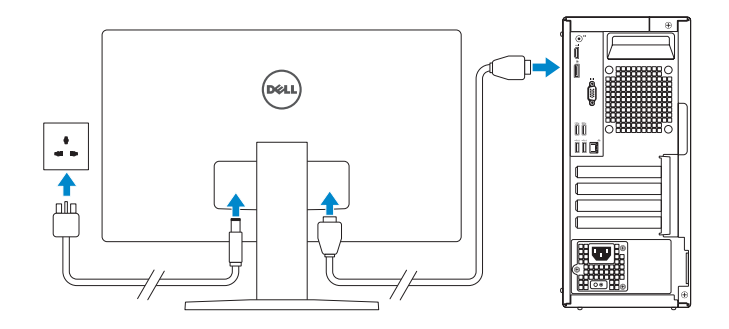

- NOTE: If you ordered your computer with a discrete graphics card, connect the display to the discrete graphics card.
- **ΣΗΜΕΙΩΣΗ:** Αν παραγγείλατε τον υπολογιστή σας με χωριστή κάρτα γραφικών, συνδέστε την οθόνη στη χωριστή κάρτα γραφικών
- NOTA: Caso tenha encomendado o computador com uma placa gráfica separada, lique o monitor à placa gráfica separada.
- И ПРИМЕЧАНИЕ. Если вы приобрели компьютер, укомплектованный графическим адаптером на отдельной плате, подсоедините дисплей к разъему на графическом адаптере.

🚺 הערה: אם הזמנת את המחשב עם כרטיס גרפי נפרד, חבר את הצג לכרטיס הגרפי הנפרד.

# 4 Connect the power cable and press the power button

Συνδέστε το καλώδιο τροφοδοσίας και πιέστε το κουμπί λειτουργίας Ligar o cabo de alimentação e premir o botão de ligação Подсоедините кабель питания и нажмите кнопку питания חבר את כבל החשמל ולחץ על לחצן ההפעלה

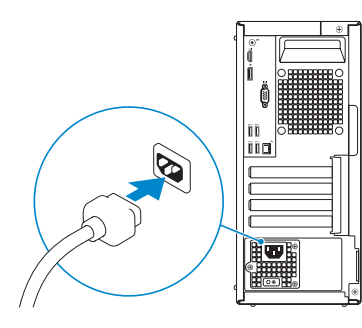

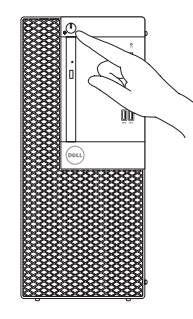

# 5 Finish operating system setup

Τελειώστε τη ρύθμιση του λειτουργικού συστήματος Terminar a configuração do sistema operativo Завершите настройку операционной системы סיים את התקנת מערכת ההפעלה

### Windows 8.1

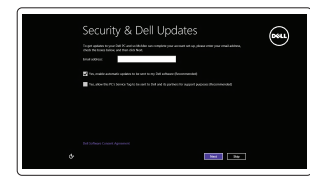

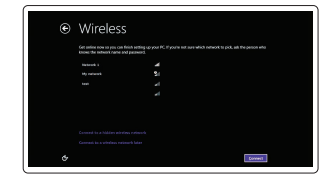

### NOTE: If you are connecting to a secured wireless network, enter the password for the wireless network access when prompted.

ΣΗΜΕΙΩΣΗ: Αν πρόκειται να συνδεθείτε σε ασφαλές ασύρματο δίκτυο, πληκτρολογήστε τον κωδικό πρόσβασης στο ασύρματο δίκτυο όταν παρουσιαστεί η σχετική προτροπή.

**NOTA:** Se estiver a estabelecer ligação a uma rede sem fios protegida, quando for solicitado, introduza a palavra-passe de acesso à rede sem fios.

И ПРИМЕЧАНИЕ. В случае подключения к защищенной беспроводной сети при появлении подсказки введите пароль для доступа к беспроводной сети.

ערה: אם אתה מתחבר לרשת אלחוטית מאובטחת, הזן את סיסמת הגישה אל הרשת האלחוטית כאשר 🖉 .תתבקש לעשות זאת

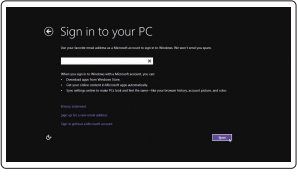

### Sign in to your Microsoft account or create a local account

Enable security and updates

ασφάλεια και τις ενημερώσεις

и автоматического обновления

Connect to your network

Estabelecer ligação à rede

Σύνδεση στο δίκτυό σας

e atualizações

אפשר אבטחה ועדכונים

Подключитесь к сети

התחבר לרשת

Ενεργοποιήστε τις ρυθμίσεις για την

Ativar funcionalidades de segurança

Включите службы обеспечения безопасности

Συνδεθείτε στον λογαριασμό σας στη Microsoft ή δημιουργήστε τοπικό λογαριασμό Iniciar sessão numa conta Microsoft ou criar uma conta local

Зойдите в учетную запись Microsoft или создайте локальную учетную запись

היכנס לחשבון Microsoft שלך או צור חשבון מקומי

### Product support and manuals

Υποστήριξη και ενχειρίδια προϊόντων Suporte de produtos e manuais Техническая поддержка и руководства по продуктам תמיכה ומדריכים למוצר

### Contact Dell

Eπικοινωνία με την Dell | Contactar a Dell Обратитесь в компанию Dell | Dell | Dell

### Regulatory and safety

Ρυθμιστικοί φορείς και ασφάλεια Regulamentos e segurança Соответствие стандартам и технике безопасности תקנות ובטיחות

### Regulatory model

Μοντέλο κατά τους ρυθμιστικούς φορείς Modelo regulamentar דגם תקינה

### Regulatory type

Τύπος κατά τους ρυθμιστικούς φορείς | Tipo regulamentar D18M002 Тип согласно нормативной документации

### Computer model

© 2016 Dell Inc.

© 2016 Canonical Ltd

© 2016 Microsoft Corporation.

Movτέλο υπολογιστή | Modelo do computador Модель компьютера | тка апист

OptiPlex 3046 MT

OHRRMYA00

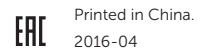

Dell.com/support

Dell.com/support/manuals Dell.com/support/windows Dell.com/support/linux

### Dell.com/contactdell

Dell.com/regulatory\_compliance

Модель согласно нормативной документации

D18M

### Windows 7

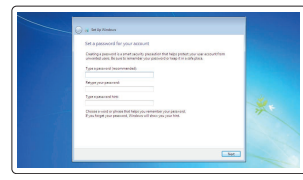

### Set up password for Windows

Ρύθμιση κωδικού πρόσβασης για τα Windows Configurar a palavra-passe para o Windows Становите пароль для Windows הגדר סיסמה ל-Windows

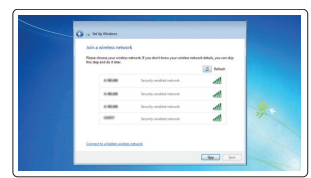

### Connect to your network Σύνδεση στο δίκτυό σας

Estabelecer ligação à rede Подключитесь к сети התחרר לרשת

### ANOTE: If you are connecting to a secured wireless network, enter the password for the wireless network access when prompted.

- ΣΗΜΕΙΩΣΗ: Αν πρόκειται να συνδεθείτε σε ασφαλές ασύρματο δίκτυο, πληκτρολογήστε τον κωδικό πρόσβασης στο ασύρματο δίκτυο όταν παρουσιαστεί η σχετική προτροπή.
- **WOTA:** Se estiver a estabelecer ligação a uma rede sem fios protegida, guando for solicitado, introduza a palavra-passe de acesso à rede sem fios.
- И ПРИМЕЧАНИЕ. В случае подключения к защищенной беспроводной сети при появлении подсказки введите пароль для доступа к беспроводной сети.

הערה: אם אתה מתחבר לרשת אלחוטית מאובטחת, הזן את סיסמת הגישה אל הרשת האלחוטית כאשר 🖉 תתבקש לעשות זאת.

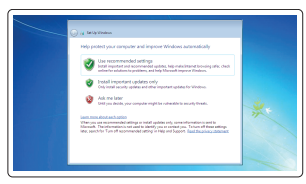

### Protect your computer

Προστασία του υπολογιστή σας Proteger o computador Зашитите свой компьютер הגן על המחשב שלך

### Εντοπισμός εφαρμονών της Dell στα Windows 8.1 Localizar as aplicações Dell no Windows 8.1

Найдите приложения Dell в Windows 8.1 מקם יישומי Dell ב-Windows 8.1

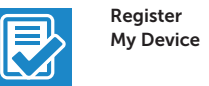

### Register your computer

Δήλωση του υπολογιστή σας | Registar o computador Зарегистрируйте компьютер | лочалов Стера

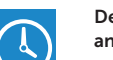

### Dell Backup Backup, recover, repair, or restore your computer

and Recovery Δημιουργία αντιγράφων ασφαλείας, επισκευή

Locate Dell apps in Windows 8.1

ή αποκατάσταση του υπολονιστή σας Criar cópia de seguranca, recuperação, reparação ou restauração do computador Выполняйте резервное копирование, восстановление

или ремонт компьютера

גיבוי. אחזור. תיקוו או שחזור של המחשב שלר

Dell Data Protection | Protected Workspace Protect your computer and data from advanced malware attacks

Προστασία του υπολονιστή και των δεδομένων σας από επιθέσεις προηγμένου κακόβουλου λογισμικού Proteger o computador e os dados contra ataques de malware avançado

Защитите компьютер и данные от современных вредоносных атак הגו על המחשב והמידע ממתקפות תוכנה זדונית מתקדמות

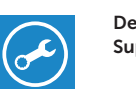

### Check and update your computer

SupportAssist Έλεγχος και ενημέρωση του υπολογιστή σας Verificar e atualizar o computador Проверяйте и обновляйте свой компьютер בדוק ועדכן את המחשב שלך

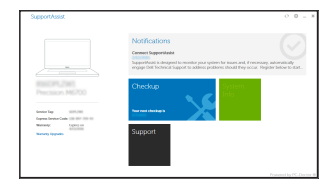

# Features

Δυνατότητες | Funcionalidades | **Χαρακτερικτικι** | Λ

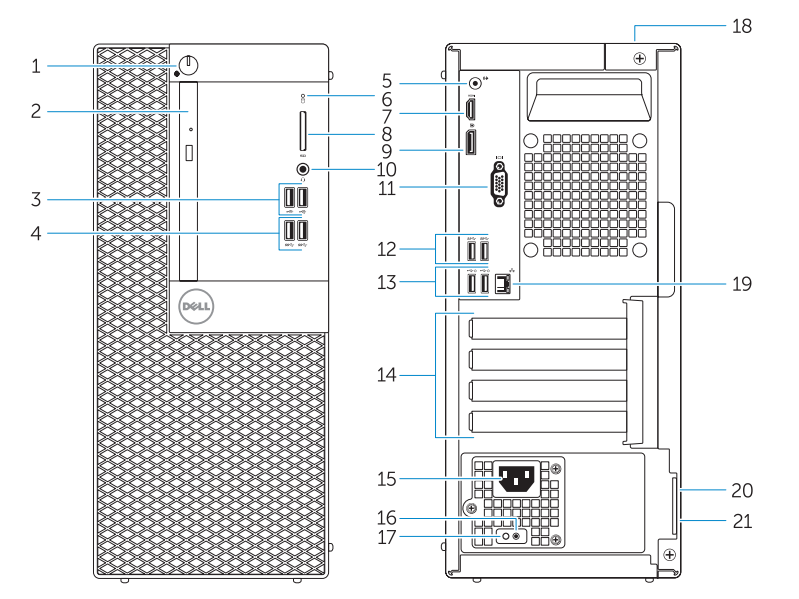

### Ubuntu

### Follow the instructions on the screen to finish setup.

Ακολουθήστε τις οδηγίες που παρουσιάζονται στην οθόνη για να τελειώσει η ρύθμιση. Siga as instruções apresentadas no ecrã para concluir a configuração. Для завершения установки следуйте инструкциям на экране. פעל לפי ההוראות על המסר כדי לסיים את ההתקנה.

- Power button/Power light
- 2. Optical-drive bav
- 3. USB 2.0 connectors
- 4. USB 3.0 connectors
- 5. Line-out connector
- 6. Hard-drive activity light
- HDMI connector
- 8. Memory card reader (optional)
- 9. DisplayPort connector
- **10.** Headphone connector
- **11.** VGA connector (optional)
- 12. USB 3.0 connectors
- 13. USB 2.0 connectors (Supports Smart Power On)
- **14.** Expansion-card slots
- Κουμπί λειτουργίας/ Λυχνία τροφοδοσίας
- 2. Φατνίο μονάδας οπτικού δίσκου
- Σύνδεσμοι USB 2.0
- Σύνδεσμοι USB 3.0
- 5. Σύνδεσμος εξόδου γραμμής
- 6. Λυχνία δραστηριότητας σκληρού δίσκου
- Σύνδεσμος HDMI
- 8. Μονάδα ανάγνωσης καρτών μνήμης 19. Σύνδεσμος δικτύου (προαιρετικά)
- 9. Σύνδεσμος DisplayPort
- 10. Σύνδεσμος ακουστικών
- 11. Σύνδεσμος VGA (προαιρετικά)

- 15 Power connector
- 16. Power-supply diagnostic button
- 17. Power-supply diagnostic light
- 18. Cable-cover lock slot
- 20. Security-cable slot

- 19. Network connector

Σύνδεσμοι USB 3.0

21. Padlock ring

- 1. Botão de alimentação/ luz de alimentação
- Entradas USB 2.0
- 4. Entradas USB 3.0
- 5. Conector de saída de linha
- 6. Luz de actividade da unidade de disco rígido
- Conector HDMI
- 8. Leitor de cartões de memória (opcional)
- 9. Conector DisplayPort
- **10.** Conector para auscultadores
- **11.** Conector de VGA (opcional)
- 12. Entradas USB 3.0
- 1. Кнопка питания/индикатор питания
- 2. Отсек оптического дисковода
- Разъемы USB 2.0
- Разъемы USB 3.0
- Разъем линейного выхода
- 6. Индикатор работы жесткого диска
- Разъем HDMI
- 8. Устройство чтения карт памяти (заказывается дополнительно)
- Разъем DisplayPort
- 10. Разъем для подключения наушников
- 11. Разъем VGA (заказывается дополнительно)
- 12. Разъемы USB 3.0

- 13. Conectores USB 2.0 (Suportam Ligar Inteligente)
- 2. Compartimento para unidade óptica 14. Ranhuras para placas de expansão
  - **15.** Conector de alimentação
  - **16.** Botão de diagnóstico da fonte de alimentação
  - **17.** Luz de diagnóstico da fonte de alimentação
  - **18.** Ranhura do bloqueio da cobertura do cabo
  - **19.** Conector de rede
  - **20.** Ranhura do cabo de seguranca

Разъемы USB 2.0 (с функцией

14. Слоты для карт расширения

17. Диагностический индикатор

20. Слот для зашитного кабеля

Проушина для навесного замка

15. Разъем питания

блока питания

19. Сетевой разъем

интеллектуального питания)

16. Кнопка диагностики блока питания

18. Разъем блокировки крышки кабеля

21. Anel para cadeado

- 15. מחבר מתח
- 16. לחצן אבחון ספק זרם 17. נורית אבחוו ספק זרם
- **19**. מחבר רשת
- 20. חריץ כבל אבטחה
- 18. חריץ נעילת כיסוי כבלים

21. טבעת של מנעול תליה

- ד. מחבר HDMI
- .8 קורא כרטיסי זיכרון (אופציונלי)
  - **9**. מחבר DisplayPort

לחצו הפעלה/נורית הפעלה.

נחבר קו-יציאה (Line-out)

6. נורית פעילות של כונו קשיח

2. תא כונו אופטי

USB 2.0 מחברי .3

USB 3.0 מחברי 4.

- 10. מחבר אוזניות
- (אופציונלי) VGA (אופציונלי)
  - 12. מחברי USB 3.0
- USB 2.0 מחברי 13 (Smart Power On-תמיכה ב)
- 14. חריצים לכרטיסי הרחבה

NOTE: An upgrade from Windows 7 32-bit to Windows 10 will require a manual installation of the system drivers. To download Windows 10 and the latest drivers, visit **Dell.com/support** and enter the service tag of your system. For any guestions related to upgrading to Windows 10, see http://windows.microsoft.com/en-us/windows-10/upgrade-to-windows-10-fag.

- ΣΗΜΕΙΩΣΗ: Για αναβάθμιση από Windows 7 32-bit σε Windows 10 θα απαιτηθεί μη αυτόματη εγκατάσταση των προγραμμάτων οδήγησης του συστήματος. Για λήψη των Windows 10 και των πιο πρόσφατα ενημερωμένων προγραμμάτων οδήγησης επισκεφτείτε την ιστοσελίδα **Dell.com/support** και πληκτρολογήστε την ετικέτα εξυπηρέτησης του συστήματός σας. Αν έχετε απορίες όσον αφορά την αναβάθμιση στα Windows 10, ανατρέξτε στην ιστοσελίδα http://windows.microsoft.com/en-us/windows-10/upgrade-to-windows-10-fag.
- NOTA: Um upgrade do Windows 7 32-bit para o Windows 10 necessita de uma instalação manual das drivers do sistema. Para transferir o Windows 10 e os controladores mais recentes, visite **Dell.com/support** e introduza a etiqueta de serviço do seu sistema. Para questões sobre a actualização para o Windows 10. visite
- http://windows.microsoft.com/en-us/windows-10/upgrade-to-windows-10-fag.
- ПРИМЕЧАНИЕ. При обновлении 32-разрядной версии Windows 7 до Windows 10 потребуется вручную установить системные драйверы. Для загрузки Windows 10 и последних обновлений посетите Dell.com/support и введите метку обслуживания своей системы. Ответы на вопросы по обновлению до Windows 10 см. на странице
- http://windows.microsoft.com/en-us/windows-10/upgrade-to-windows-10-fag.
- 💋 הערה: לביצוע שדרוג מ-Windows 7 32-bit ל-Windows 10. נדרשת התקנה ידנית של מנהלי ההתקן של המערכת. להורדת Windows 10 וההתקנים האחרונים. בקר באתר Dell.com/support והיכנס לתג השירות של המערכת שלר. לכל שאלה הקשורה לשדרוג ל-Windows 10. ראה .http://windows.microsoft.com/en-us/windows-10/upgrade-to-windows-10-fag

14. Υποδοχές καρτών επέκτασης 15. Σύνδεσμος τροφοδοσίας 16. Κουμπί διαννωστικών τροφοδοτικού 17. Λυχνία διαγνωστικών τροφοδοτικού 18. Υποδοχή κλειδαριάς καλύμματος καλωδίων

20. Υποδοχή καλωδίου ασφαλείας

21. Κρίκος λουκέτου

13. Σύνδεσμοι USB 2.0 (υποστηρίζουν

έξυπνη ενεργοποίηση)